## Amending Vandalism Details (DECD only)

For Account Code RVF (Corporate Risk – Vandalism), an additional tick box called <u>Vandal</u> is displayed in the <u>Amend</u> screen. For a job to be registered as *Vandalism*, it must be indicated at the time of registering the job with the hotline and a vandal type must be advised.

## To amend vandalism details, complete the following steps:

- 1. Long left click on the required job in the <u>Job Tracking</u> tab display window.
- 2. Select <u>Amend</u> from the sub-menu. (Note: The Work Details for XXXXX screen will display).
- 3. Click the Vandal tick box.
- 4. Select from the following options:
  - IN SITE HRS-PERPTRTOR IDENTFD
  - ALL OTHER FORMS OF VANDALISM
  - EX SITE HRS-PERPTRTOR IDENTFD
- 5. Click the <u>Vandalism Details</u> button.
- 6. Click the <u>Reported?</u> tick box.
- 7. Click into the <u>Date Reported</u> field and select the date from the pop-up calendar. (**Note**: Users cannot select a date later than today's date).
- 8. Enter the police report number in the Police Report No field (e.g. 13-K12345)
- 9. Enter a witness name in the Witness field, if present.
- 10. Enter the cause of the incident in the <u>Cause</u> field (e.g. graffiti on classroom door).
- 11. Click the OK button.
- 12. Select the Submit button to save or the Cancel button to exit.

(Note: the message Job Details have been updated will display).

|                  | Vandalism Details          |       |                               |
|------------------|----------------------------|-------|-------------------------------|
| Reported?        |                            |       | Job Details have been updated |
| Date Reported    | 09/09/2014                 |       |                               |
| Police Report No | 13-K12345                  |       | Ok                            |
| Witness          | Joe Bloggs                 |       |                               |
| Cause            | Graffiti on Classroom door |       |                               |
|                  | OK Cancel                  | Print |                               |

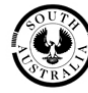